## Пошаговая инструкция к разделу " Мои основные приемущества"

Если вы являетесь пользователем мобильного телефона, выполните следующие простые действия, чтобы получить доступ к своим платежным ведомостям через "My core benefits"

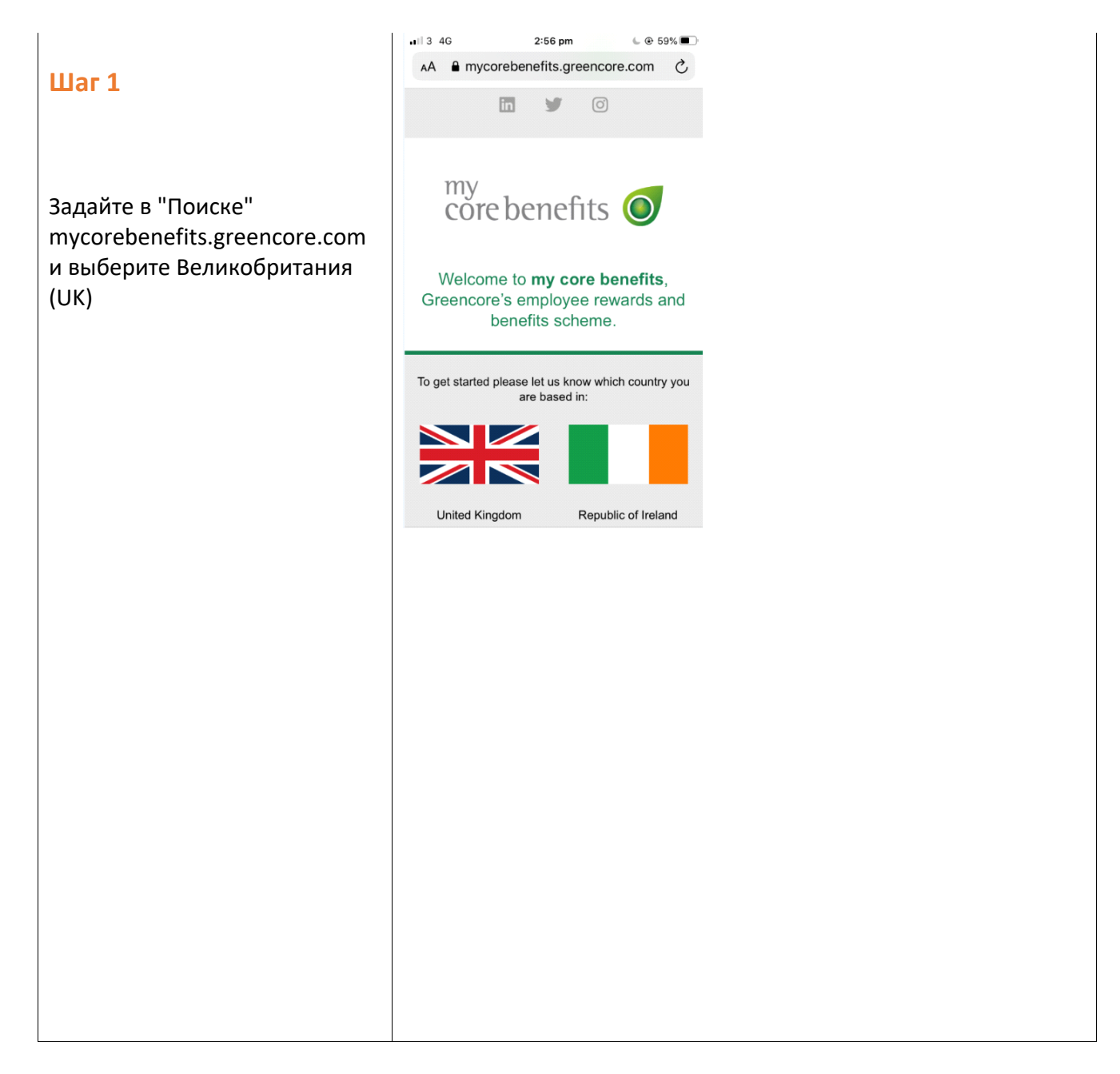

| Шаг 2                                                                              | mycorebenefits.rewardgateway.com  my core benefits recognises the hard work of averyone at Greencore Group. As the home of your employee benefits, it allows you to save money at hundreds of retailers. | AA A myo                                                                                                    | corebenefits.reward<br>ly<br>ore benefits                   | dgateway.cc ぐ         |
|------------------------------------------------------------------------------------|----------------------------------------------------------------------------------------------------|----------------------------------------------------------------------------------------------------|-------------------------------------------------------------|-----------------------|
|                                                                                    | my core benefits recognises the hard work of<br>everyone at Greencore Group. As the home of your<br>employee benefits, it allows you to save money at<br>hundreds of retailers.                          | rc                                                                                                    | iy<br>ore benefits                                          | 0                     |
|                                                                                    |                                                                                                    |                                                                                                    |                                                             | and the second second |
| Нажмите 'Зарегистрироваться<br>для получения доступа'<br>(Register to get access), | Get access<br>Welcome! Once you've registered with my core<br>benefits you will have access to exclusive discounts<br>and savings!                                                                       | my core benefits recognises the hard work of<br>everyone at Greencore Group. As the home of your<br>employee benefits, it allows you to save money at<br>hundreds of retailers. |                                                             |                       |
|                                                                                    | FILST NUMBER                                                                                                    | Registe                                                                                                    |                                                             |                       |
|                                                                                    | Last Name: *                                                                                                    |                                                                                                    | Register to get access                                      |                       |
| затем заполните форму. Вам<br>не нужен адрес электронной                           | Email Address: * Sign In Sign In uickly and securely with your existing accounts.                                                                                                    |                                                                                                    |                                                             | ur existing           |
| точты Greencore, чтобы                                                             | Password: •                                                                                                    | G                                                                                                    | Sign in with Google<br>We won't post, collect, or share (   | any information       |
| зарегистрироваться.                                                                | Strength                                                                                                    | f                                                                                                    | Sign in with Facebook<br>We won't post, collect, or share a | iny information       |
| Нажмите "Дальше" (Next).                                                           | < Back to Login                                                                                                    | in                                                                                                    | Sign in with LinkedIn                                       | multiformation        |
|                                                                                    | Next                                                                                                    | <                                                                                                    | > 🗘                                                         |                       |

## Шаг З

Введите свой номер социального страхования и дату рождения. Вы можете найти свой номер NI в своем последнем платежном листе.

Затем нажмите "Дальше" (Next)

Выберите свой пол и введите свой почтовый индекс (postcode). Затем вам нужно будет принять условия и нажать кнопку «Получить доступ»(Get Access)

|                                                                                                    | ← 14:45                          | <b>*</b> ? • <b>*</b>                                                                                                 | a 🖷 🔟              |
|----------------------------------------------------------------------------------------------------|----------------------------------|----------------------------------------------------------------------------------------------------|--------------------|
| Looks like this is your first time                                                                                                    | 🗘 🔒 rebenefit                    | s.rewardgateway.com                                                                                                   | :                  |
| signing in                                                                                                    | allows you to save m             | aney at hundreds of retailers.                                                                                        |                    |
| We just need to make sure that you are eligible to<br>join My Core Benefits, so please enter your NI<br>Number below to complete your registration. | Final Step<br>Gender.*           |                                                                                                    | Contraction of the |
| You can find your NI Number on your most recent<br>payslip.                                                                                         | C Male Postcode: *               | le 🦳 Rather Not Say                                                                                                   |                    |
| If we can't match your ID against our records we'll<br>send a request to your HR team to confirm your<br>eligibility.                               | Lam happy<br>useful anton        | for my core benefits to send me<br>mation on the program.<br>rou agree to accept the Terms &<br>of mations benefits.* |                    |
| N.I. NUMBER CAT                                                                                                    | I'm not a t                      | obot                                                                                                    | •                  |
| OCC. CODE COST CTR.                                                                                                    | < Back                           | Get access                                                                                                    |                    |
| NI Number: *                                                                                                    |                                  |                                                                                                    | -                  |
| Date of Birth: •<br>D • Month: • Year: •                                                                                                    | my core benefits portal members. | is exclusive for all Greencore Group                                                                                  |                    |
| < Back                                                                                                    | 0108.5                           |                                                                                                    | 0331.4             |
| Next                                                                                                    | <                                | -                                                                                                    |                    |
|                                                                                                    |                                  |                                                                                                    |                    |
|                                                                                                    |                                  |                                                                                                    |                    |
|                                                                                                    |                                  |                                                                                                    |                    |
|                                                                                                    |                                  |                                                                                                    |                    |
|                                                                                                    |                                  |                                                                                                    |                    |
|                                                                                                    |                                  |                                                                                                    |                    |
|                                                                                                    |                                  |                                                                                                    |                    |
|                                                                                                    |                                  |                                                                                                    |                    |
|                                                                                                    |                                  |                                                                                                    |                    |
|                                                                                                    |                                  |                                                                                                    |                    |

### Шаг 4

Теперь вы должны получить электронное письмо для активации учетной записи, с которой вы зарегистрировались. Вам нужно будет найти это письмо (проверить папку нежелательной почты и спам) и нажать «Активировать свою учетную запись» (Active your account)

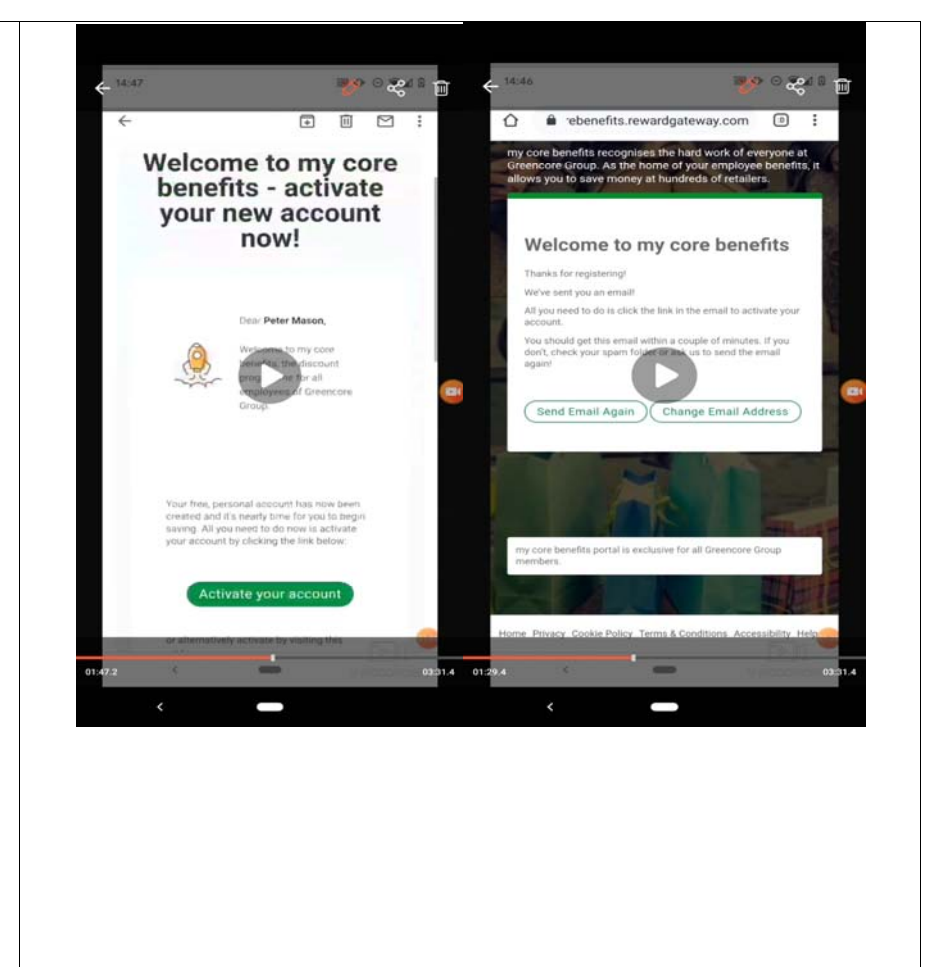

# Шаг 5

Вы активировали свою учетную запись, вы можете войти с помощью электронной почты.

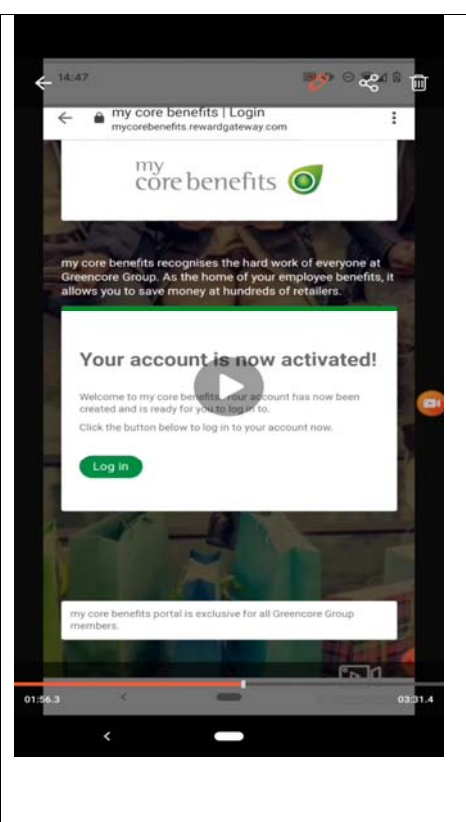

### Шаг 6

Теперь вы сможете войти на портал. Здесь вы найдете скидки для сотен магазинов. Нажмите на вкладку меню для доступа к ним.

Вы можете использовать другие значки в верхней части страницы, чтобы получить доступ к данным своей учетной записи и проверить свою корзину.

Прокрутив вниз, вы найдете раздел под названием «Дисконтное рукодство»(Discount Tutorials),который поможет вам максимально использовать возможности портала.

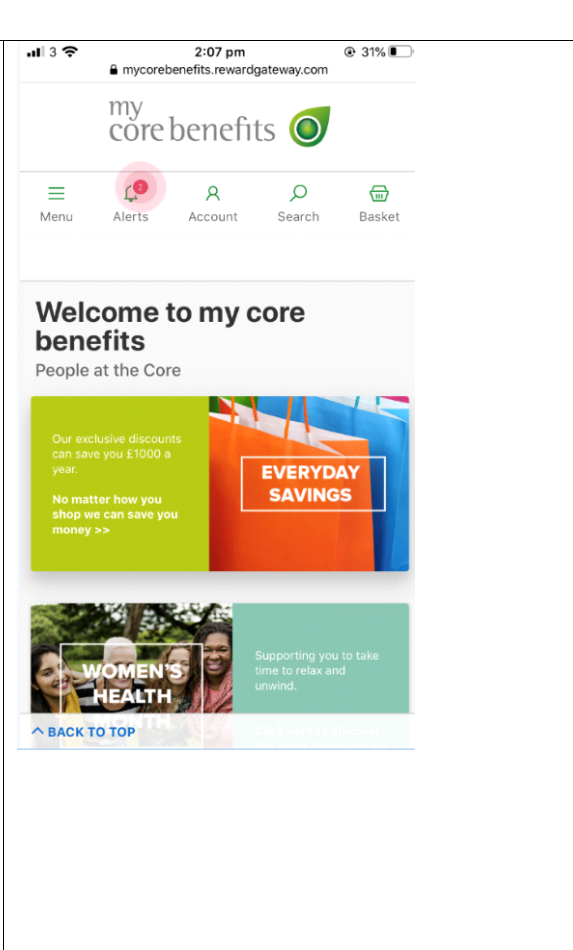

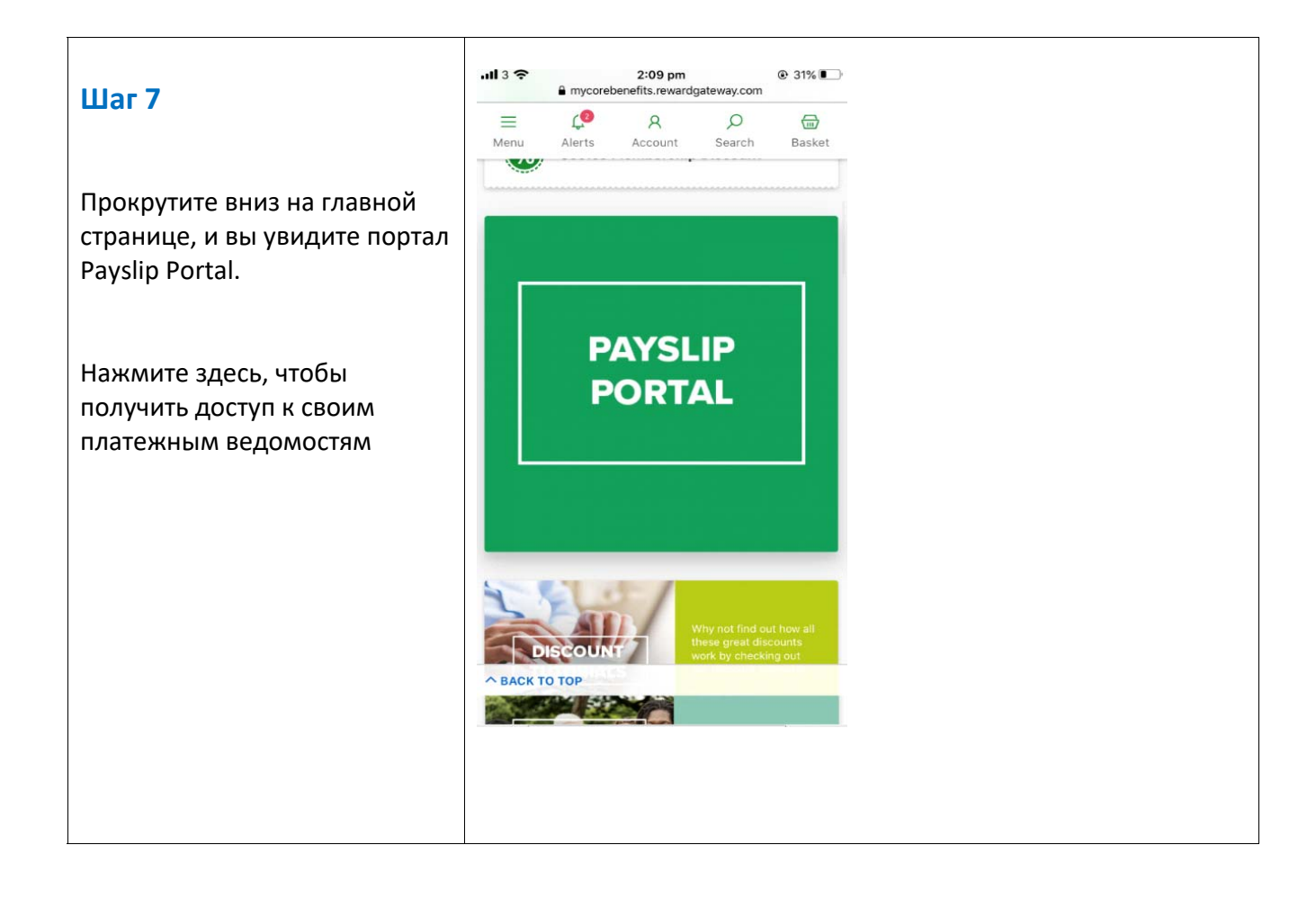

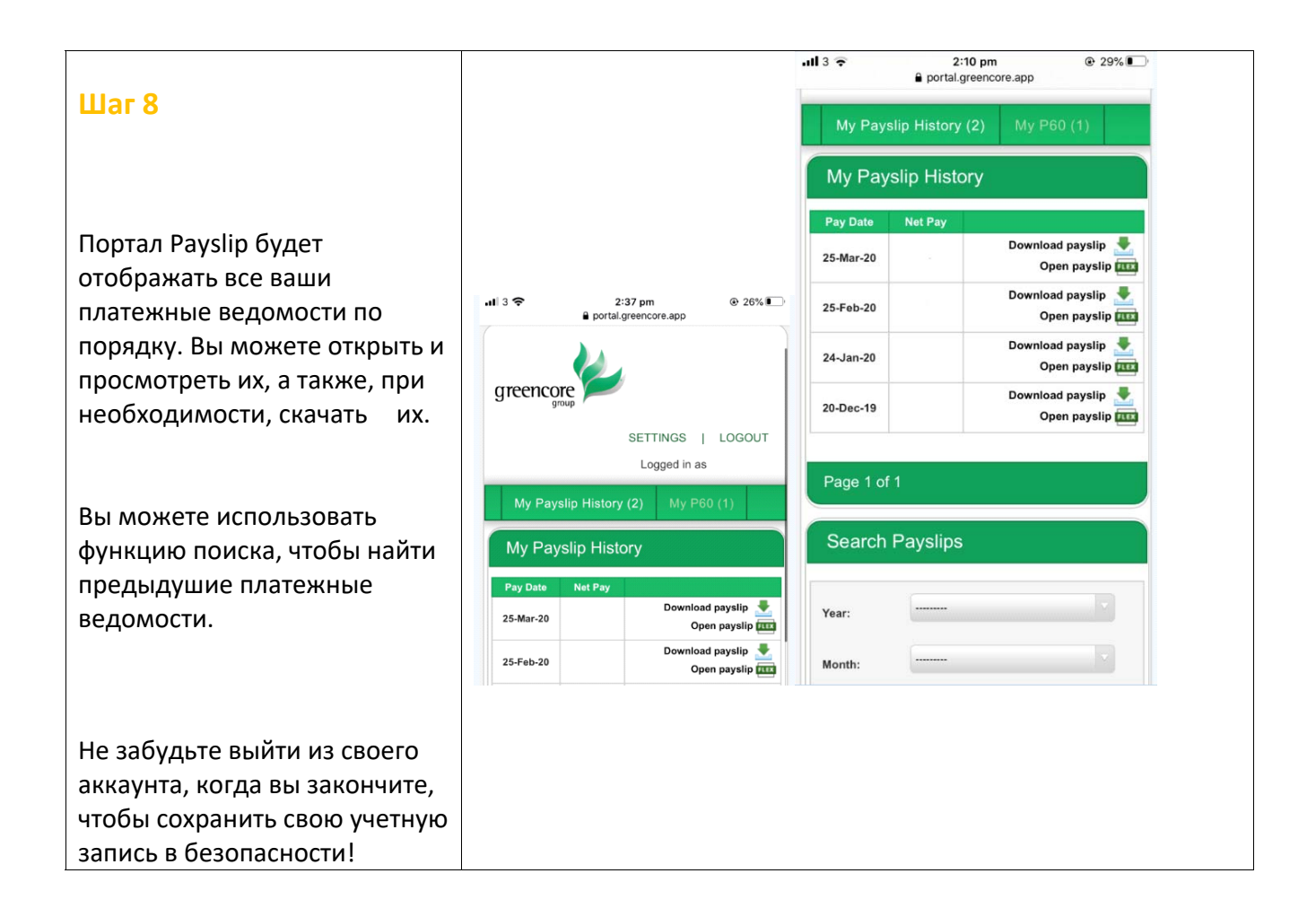